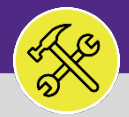

# FIND THE STATUS OF AN ACTIVE SERVICE REQUEST

Provides guidance for locating the status of an existing Service Requests in Facilities Connect.

### **DIRECTIONS:**

2

2a

Locate the **My Active Requests** section on the Facilities Connect **Home Screen** (most users) or on the **Requests** screen (users with expanded Facilities Management responsibilities).

Click on the Maximize button to open the full list.

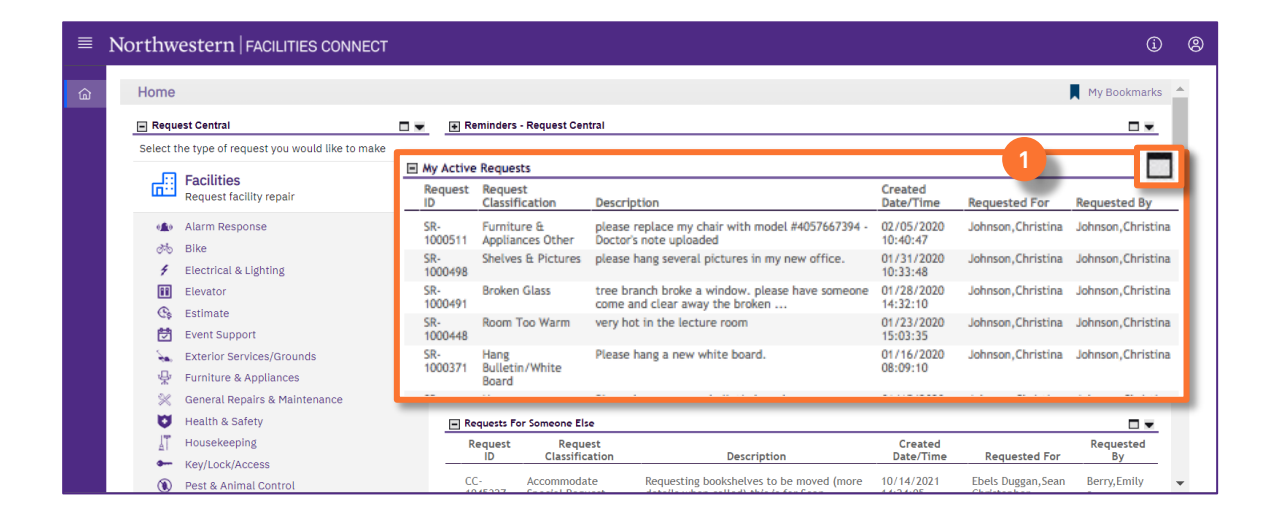

### To search for a specific **Service Request**:

Use the **Search Fields** (beneath each of the column headers) to narrow down your search. Enter keywords into the white search fields and press the **Enter** key to search.

Once you locate the desired Service Request, click anywhere on the Service Request Record to open.

|    | Northwestern   FACI | LITIES CONNECT            |                                        |                     |               |                       | () ®     |
|----|---------------------|---------------------------|----------------------------------------|---------------------|---------------|-----------------------|----------|
| ක  | Home                |                           |                                        |                     |               | 📕 Му Во               | okmarks  |
|    | My Active Requests  |                           |                                        |                     |               |                       | 6 ▼      |
|    |                     |                           |                                        |                     | Apply Filt    | ers Clear Filters 😋 🏠 | <u>*</u> |
| 22 | Request ID          | Request Classification    | Description                            | Created Date/Time   | Requested For | Requested By          |          |
|    | Contains            | Equals                    | Contains                               | Contains            |               |                       |          |
|    | SR-1100031          | Doorbell                  | ring                                   | 01/31/2022 09:03:45 | Berry,Emily a | Berry,Emily a         | <b>^</b> |
|    | SR-1100007          | Hang Bulletin/White Board | Hease han 2b board                     | 01/24/2022 14:14:17 | Berry,Emily a | Berry,Emily a         |          |
|    | SR-1100004          | New or Replacement Key    | I am requesting a new key              | 01/24/2022 13:51:25 | Berry,Emily a | Berry,Emily a         |          |
|    | SR-1100003          | Lights                    | Light is out in my office - please fix | 01/24/2022 13:22:09 | Berry,Emily a | Berry,Emily a         |          |

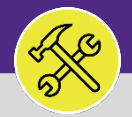

## FIND THE STATUS OF AN ACTIVE SERVICE REQUEST

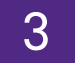

### In the Service Request Record:

In the General section, locate the Status of the Service Request.

Scroll to the bottom of the record and click on the Work Task Record to open it.

|                                         |                                                                            |                   |                                             |        | 478              |                | 0    |
|-----------------------------------------|----------------------------------------------------------------------------|-------------------|---------------------------------------------|--------|------------------|----------------|------|
| eneral Repairs Maintenance:             | SR-1000787-0                                                               |                   |                                             |        | Add To Bookmarks | Print          | e He |
|                                         |                                                                            |                   |                                             |        | e.               |                | ×    |
| (Instruction): To submit Gener          | ral Repairs Maintenance request, complete the form below then click Submit |                   |                                             |        |                  |                |      |
| - General                               |                                                                            |                   |                                             |        |                  |                |      |
| Request ID SR-1000787                   |                                                                            |                   | Status Issued                               |        |                  |                |      |
| * Request is for Me<br>Someon           | ie Else                                                                    |                   | Active 3a                                   |        |                  |                |      |
|                                         |                                                                            |                   | $\approx$                                   |        |                  |                |      |
| Comments                                |                                                                            |                   |                                             |        |                  | 2011           | (77) |
| Export 1 total found                    | Created Bu                                                                 | Deference Date    | Comment                                     |        |                  | Show:          | 20   |
| Conversation                            | GeneralRequestor.Training                                                  | 10/24/2019        | reported to on-site tech. See photo of tech |        |                  |                |      |
| Upload documents, p<br>Related Document | victures, emails, etc. to help aid in the completion of your w             | vork request      |                                             |        |                  |                |      |
| Export 1 total found                    |                                                                            |                   |                                             |        |                  | Show:          | 20   |
| 1                                       |                                                                            | D                 | Document Description                        |        |                  |                |      |
| I Document Name                         |                                                                            |                   |                                             |        |                  |                |      |
| Work Task                               |                                                                            |                   |                                             |        |                  |                |      |
| Work Task 3b                            |                                                                            |                   |                                             |        |                  | Show:          | 10   |
| Work Task 3b                            | Task Name                                                                  | Created Date Time | Description                                 | Status | Total Time Log   | Show:<br>Hours | 10   |

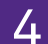

#### From the **Work Task Record**:

In the General section, locate the **Status** of the Work Task.

| General Repairs Maintenance: SR-1000787-0                                                                                                    | 🕂 Add To Bookmarks 📇 Print 😢 He |
|----------------------------------------------------------------------------------------------------|---------------------------------|
|                                                                                                    | ×                               |
| (Instruction): To submit General Repairs Maintenance request, complete the form below then click Submit.                                                                                  |                                 |
| B General                                                                                                    |                                 |
| Request ID SR-1000787 Status Active 4                                                                                                    |                                 |
| Request is for <sup>- Me</sup> Someone Etse                                                                                                    |                                 |
| * Requested For                                                                                                    |                                 |
| Requested By                                                                                                    |                                 |
| Net ID traininggenreq1                                                                                                    |                                 |
| Name GeneralRequestor, Training                                                                                                    |                                 |
| Work Phone                                                                                                    |                                 |
| Email                                                                                                    |                                 |
| Request Details                                                                                                    |                                 |
| If this is an emergency please call 911.                                                                                                    |                                 |
| For urgent Facilities issues such as a leak, drastic change in temperature, or power outage, please call Facilities Customer Service at 847-491-5201 (Evanston), or 312-503-8000 (Chicago | ).                              |
| <ul> <li>Building 2020 Ridge</li> </ul>                                                                                                    |                                 |
| Floor 02                                                                                                    |                                 |
| Room 00200                                                                                                    |                                 |
| Organization                                                                                                    |                                 |
| Service Requested Ceiling Tile                                                                                                    |                                 |
| Preferred Access Time Anytime                                                                                                    |                                 |
| I need to be present during your visit ?                                                                                                    |                                 |

#### ▼ INFORMATION

If you need assistance in creating a Service Request, please contact Facilities Customer Service at 847-491-5201 (Evanston) or 312-503-8000 (Chicago).